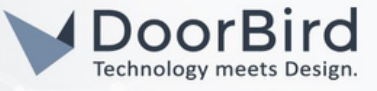

# SYSTEM REQUIREMENTS

- DoorBird IP Video Door Station D10x/D11x/D21x/D1812 Series.
- Nice Home Management controller (server) and touch panel (client). (Minimum FW version 8.0)

### ADDITIONAL INFORMATION

The following guide will help you set up a DoorBird IP Video Door Station in connection with the Nice Device. Please ensure the Nice device receives an IP address and is connected to the same local network as your DoorBird IP Video Door Station. Please also make sure that your DoorBird is online using this service: <u>https://www.doorbird.com/checkonline</u>

The local IP address of your DoorBird is available from the same page.

Note on video functionality: Nice does not handle video; instead, it sets up a direct video connection between the devices used. Please make sure the Nice Device you plan to use with your DoorBird IP Video Door station is set up for video.

- You can perform SIP Call from DoorBird to Nice Touch panel for both Audio and Video.
- You can Trigger the relay during SIP CALL by entering DTMF code in the Touch screen.

## 1. SETTING UP THE DOORBIRD IP VIDEO DOOR STATION

For the DoorBird IP Video Door Station to be properly able to communicate with the Nice device, the DoorBird device's SIP settings must be adjusted accordingly.

1.1 Open the DoorBird App and log into the administration area under "Settings → Administration" using the administrator Username and Password credentials from the "DIGITAL PASSPORT" document that was shipped with your DoorBird IP Video Door Station.

| Administra | ation  | Q        |
|------------|--------|----------|
|            |        | Q        |
|            |        |          |
|            |        |          |
|            |        | 0        |
|            |        |          |
|            |        |          |
|            |        |          |
|            | CONTIN | CONTINUE |

1.2 After login, go to USER --> Settings --> In user management enable the permissions (In order to watch the video in the Nice Touch panel screen).Save the Changes.

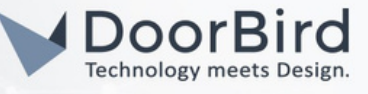

|               | Administration | Save               |
|---------------|----------------|--------------------|
| PASSWORD      | Administration | Save               |
| 17.0011010    |                |                    |
|               |                | 0                  |
|               | CHANGE PASSWOR | D                  |
| NAME (COMME   | NT)            |                    |
| Elan          |                |                    |
| PERMISSIONS   |                |                    |
| Permissions   |                | Select >           |
| ASSIGN CALL B | UTTON          |                    |
| Call button   | D              | oorbell No. 1 ゝ    |
|               | -              |                    |
| ()            | $\bigcirc$     | ŝ                  |
|               | 0              | $\bigtriangledown$ |

1.3 In Favorites-->SIP numbers-->Add SIP number e.g.,Nice@192.168.158.82(IP address of Nice controller). Save the SIP Number.

|             | SIP Numbers | Save                |
|-------------|-------------|---------------------|
| SIP NUMBERS |             |                     |
| Name        |             | Nice                |
| SIP address |             | Nice@192.168.158.82 |
|             |             |                     |
|             |             |                     |
|             |             |                     |
|             |             |                     |
|             |             |                     |
|             |             |                     |
|             |             |                     |
| (•)         | $\bigcirc$  | ද්ටු                |
|             | 0           | $\triangleleft$     |

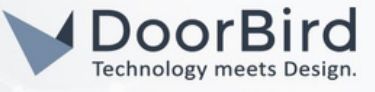

d11

۲

1111

2222

<u>ې</u>

0

192.168.158.82

**•** 

1.4 Go to SIP Settings, Enable the SIP. Enter the IP address of the Nice controller in the SIP Proxy field. Give a name for the SIP User, same name will appear in Nice ---> Messaging Settings.

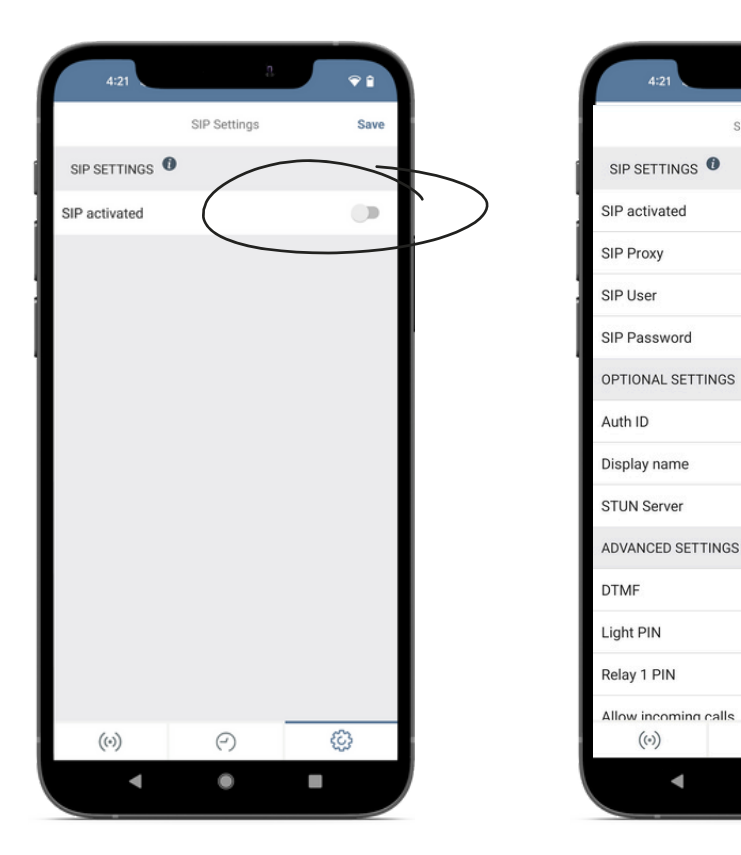

| 1.5 | Enable DTMF. Enter the Relay PIN of your choice ( Enter the same PIN in the Nice touchscreen to Open |
|-----|----------------------------------------------------------------------------------------------------|
|     | Door/Trigger Relay).                                                                                 |

| ADVANCED SETTING      | SIP Settings | Save      |
|-----------------------|--------------|-----------|
| ADVANCED SETTING      | 15           |           |
| DTMF                  |              |           |
| Light PIN             | _/           | 1111      |
| Relay 1 PIN           |              | 2222      |
| Allow incoming call   | S            |           |
| Allowed SIP Users     |              | 1 >       |
| Button action during  | g call       | No action |
| Ring time limit (max  | . 180s)      | 180       |
| Call time limit (max. | 300s)        | 180       |
| Noise cancellation    |              |           |
| Microphone volume     | : 54%        |           |
|                       | •            |           |
| Speaker volume: 27    | %            |           |
| •                     |              |           |
| Last error code C     |              | 200       |
| ((*))                 | 9            | ŝ         |
| 111                   | 0            | <         |
|                       |              |           |

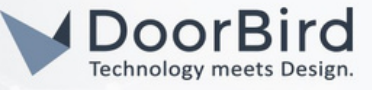

1.6 Go back to the main administration area and schedule for actions.

To forward calls from the DoorBird IP Video Door Station to the integration, a schedule for ring events needs to be set up. Depending on the model of the DoorBird IP Video Door Station, choose one of the following options:

A) For all devices with a Single Call Button (e.g., D1101V, D2101V, D2101KV, etc.), find the corresponding settings in the DoorBird App administration menu EXPERT SETTINGS when selecting "Schedule for the doorbell."

On this screen, tap the bell symbol in the upper-left corner, select "SIP call," and fill out the schedule as per your requirements for this event.

B) For all devices with multiple call buttons (e.g. D2102V, D2103V, D2112V, etc.), find the corresponding settings in the DoorBird App administration menu BUTTON CONFIGURATION when selecting "Settings".

Select the call button the event needs to get assigned to and go to "Schedule for actions."

On this screen, tap the bell symbol in the upper-left corner, select "SIP call," and fill out the schedule per your requirements for this event.

C) For all devices outfitted with a digital display module (e.g., D21DKV), find the corresponding settings in the DoorBird App administration menu KEYPAD when selecting "Settings."

Select the keypad combination the event needs to get assigned and go to "Schedule for actions."

On this screen, tap the bell symbol in the upper-left corner, select "SIP call," and fill out the schedule per your requirements for this event.

|   | 11:19             |                    |          | 3. |     | €∎ |   |            |    | Sche | edule fo | or acti | ons |    |    |
|---|-------------------|--------------------|----------|----|-----|----|---|------------|----|------|----------|---------|-----|----|----|
|   | Scheo             | dule fo            | or actio | ns |     |    |   |            |    |      |          |         | /   |    |    |
|   |                   |                    |          |    | . ( |    |   | 60 ~       | <  |      | Nice     | 3       | (   | >  |    |
| 1 | Push notification | n <sup>ifica</sup> | ation    | Ŧ  | 2   |    | J |            |    |      |          |         | _   |    |    |
| ) | Trigger relay     | /E                 | TH       | FR | SA  | SU |   | $\diamond$ | MO | TU   | WE       | TH      | FR  | SA | SU |
|   |                   |                    |          |    |     |    |   | 00:00      |    |      |          |         |     |    |    |
|   | HTTP(S) calls     |                    |          |    |     |    |   | 00:30      |    |      |          |         |     |    |    |
|   | SIR call          | -                  |          |    |     |    |   | 01:00      |    |      |          |         |     |    |    |
| 3 | on can            | $\mathcal{D}$      |          |    |     |    | ľ | 01:30      |    |      |          |         |     |    |    |
|   |                   | -                  |          |    |     |    |   | 02.00      |    |      |          |         |     |    |    |
|   |                   |                    |          |    |     |    |   | 02.00      |    |      |          |         |     |    |    |
|   |                   |                    |          |    |     |    |   | 02:30      |    |      |          |         |     |    |    |
|   |                   |                    |          |    |     |    |   | 03:00      |    |      |          |         |     |    |    |
|   |                   |                    |          |    |     |    |   | 03:30      |    |      |          |         |     |    |    |
|   |                   |                    |          |    |     |    |   | 04:00      |    |      |          |         |     |    |    |
|   |                   |                    |          |    |     |    |   | 04-30      |    |      |          |         |     |    |    |
|   |                   |                    |          |    |     |    |   | 04.50      |    |      |          |         |     |    |    |
|   |                   |                    |          |    |     |    |   | 05:00      |    |      |          |         |     |    |    |
|   |                   |                    |          |    |     |    |   | 05:30      |    |      |          |         |     |    |    |
|   |                   |                    |          |    |     |    |   | 06:00      |    |      |          |         |     |    |    |
|   |                   |                    |          |    |     |    |   | 06:30      |    |      |          |         |     |    |    |
|   |                   |                    |          |    |     |    |   | 07:00      |    |      |          |         |     |    |    |
| ) |                   |                    |          | _  |     |    | _ | 07:00      |    |      | ~        |         |     |    | ~  |
| ( | )                 | e                  | )        |    | Ę   | 3  |   | (•)        | )  |      | e.       | )       |     | Ę  | 63 |
| ĺ | 4                 |                    |          |    |     |    |   |            |    |      |          |         |     |    |    |

1.7 Return to the main administration area and save the settings.

Hint: By tapping the button in the upper right corner it is possible to fill or empty the entire schedule.

Man

ent Cloud

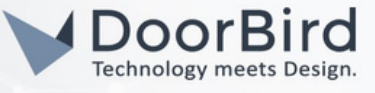

## 2. SETTING UP THE NICE DEVICE FOR DOORBIRD VERSION BELOW 144

Note: ELAN is now known as Nice, meaning ELAN and Nice are the same devices.

- 2.1 Connect Nice device to Power Supply and LAN connection to Local Network.
- 2.2 Open the Nice Management Cloud and Login with your credentials.

|                   | Nice<br>Management Cloud |               |
|-------------------|--------------------------|---------------|
| USERNAME          |                          |               |
| example@gmail.com |                          |               |
| PASSWORD          |                          |               |
| [ ⊕               |                          | ۲             |
|                   |                          |               |
| Save Username     |                          |               |
|                   | Login                    |               |
| Forgot Password?  | Legal                    | Quick Connect |

2.3 Go to Quick Connect --> Select your controller and Save Controller. Click on Configurator.

| Quick Connect     |                       |                   |                       |               |     |
|-------------------|-----------------------|-------------------|-----------------------|---------------|-----|
|                   |                       | Saved Controlle   | Local Controllers     |               |     |
| System Name       | Notes                 | Туре              | Remote Address Ve     | ersion Action |     |
|                   | ,<br>,                |                   |                       |               | 1   |
| ab-cd-ef-gh-ij    |                       |                   |                       |               | 1 5 |
|                   | Previ                 | ous Page 1        | of 1 10 rows ~        | Next          |     |
|                   |                       |                   |                       |               |     |
| Controller Acce   | SS                    |                   |                       |               |     |
| SYSTEM            | PA                    | SSWORD (Optional) |                       |               |     |
| ab-cd-ef-gh-ij    |                       |                   |                       |               |     |
|                   |                       |                   | 🖉 🚺 🖸 Configu         | arator        |     |
| Remember P        | assword               | Save Controller   | AND Configu<br>Viewer | irator v2     |     |
| m Pa              | sic Information       |                   |                       |               |     |
| ity Sy            | covery<br>stem Time   |                   |                       |               |     |
| te 🗧 Lor          | ation and Weather     |                   |                       |               |     |
| ng Sy             | stem Modes<br>in Tabs |                   |                       |               |     |
| ent Mo            | dule Configuration    |                   |                       |               |     |
| <u></u>           | U Usage               | 15                |                       |               |     |
|                   | xceptions             |                   |                       |               |     |
|                   | onnections            |                   |                       |               |     |
| aging <u>fils</u> | ystem                 |                   |                       |               |     |

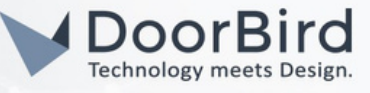

2.3 Go to Video --> Click on Video Camera sources --> Select Video Source (Static) --> Click on OK.

| System       | Se Communication Devices<br>Built-In DVR Options |                                  |                                            |               |         |
|--------------|--------------------------------------------------|----------------------------------|--------------------------------------------|---------------|---------|
| Security     | Transcoder Options                               |                                  |                                            |               |         |
| Climate      | 🗐 🍈 imx53_smd                                    | Add New Video Source (Comerc     |                                            |               |         |
| Lighting     | ∓ i birdyberd                                    | Add New Video Source/Camera      |                                            |               |         |
| Content      | ONVIF Video Source (Static)                      | Name                             | keypad                                     |               |         |
| Media        | T Keypad                                         | Device Type                      | C Show                                     | Unsupported [ | Devices |
| Video        | NVP/DVP Systems                                  | Name                             | Version                                    | Vendor        | ^       |
| Video        | Custom Pages                                     | AXIS M7001                       | 8.2 Build 650.2 Rel                        | ELAN          |         |
| Messaging    | Custom Pages                                     | AXIS M7001VE                     | 8.2 Build 650.2 Rel                        | ELAN          |         |
| meaauging    |                                                  | AXIS M7014 Port                  | 8.2 Build 650.2 Rel                        | ELAN          |         |
| Irrigation   |                                                  | AXIS M7014VE                     | 8.2 Build 650.2 Rel                        | ELAN          |         |
|              |                                                  | AXIS P3301                       | 8.2 Build 650.2 Rel                        | ELAN          |         |
| Pool Control |                                                  | AXIS P5512PTZ                    | 8.2 Build 650.2 Rel                        | ELAN          |         |
|              |                                                  | ELAN IP Camera                   | 8.2 Build 650.2 Rel                        | ELAN          |         |
| UPS          |                                                  | Generic URL Video Camera         | 8.2 Build 650.2 Rel                        | ELAN          |         |
|              |                                                  | ONVIF Video Source (Dynamic)     | 8.2 Build 650.2 Rel                        | ELAN          | - 11    |
| Interface    |                                                  | Panasonic Pro Series             | 8.2 Build 650.2 Rel<br>8.2 Build 650.2 Rel | ELAN          | - v     |
| Input/Output |                                                  |                                  |                                            |               | _       |
| Event Mapper |                                                  |                                  |                                            |               |         |
| Layout       |                                                  | Search For Devices Search Folder | r Cancel                                   | 0             |         |
|              |                                                  |                                  |                                            |               |         |
|              |                                                  |                                  |                                            |               |         |
|              |                                                  |                                  |                                            |               |         |
|              |                                                  |                                  |                                            |               |         |

2.4 The added ONVIF Video Source (Static) is as shown below.

Enter the DoorBird details, and Enter the IP address of DoorBird in the URL. Enter the DoorBird Username and Password for the SIP user created earlier in section 1. Click on Apply to save the details.

| Video Source/Camera      | a : ONVIF Video Source (Static)         |   |
|--------------------------|-----------------------------------------|---|
| Name                     | ONVIF Video Source (Static)             |   |
| Location                 | < NONE >                                | • |
| System #                 | 2829                                    |   |
| Status Color Coding      | Enabled                                 | * |
| Status                   | Disconnected                            |   |
| Driver Version           | 8.8 Build 52.0 Rel                      |   |
| Driver Vendor            | ELAN                                    |   |
| Installed                | 8/8/2024 2:11                           |   |
| Device Type              | ONVIF Video Source (Static) ()          |   |
| Powerlink                | < NONE >                                | - |
| Serial Number            |                                         |   |
| Hardware ID              |                                         |   |
| URL                      | http://192.168.158.88/bha-api/video.cgi |   |
| Username                 | abcdef0001                              |   |
| Password                 | <del>24/XVZ</del>                       |   |
| Zoom Type                | Continuous                              | - |
| Flip Image 180°          | No                                      | - |
| Hide Full Screen Control | No                                      | - |
| Goto Preset when Idle    | < NONE >                                | - |
| ELAN Timeline OSD        | Тор                                     | - |
| Remote Mode              | Passthrough                             | - |
| Transcoder Res           | < SELECT >                              | ~ |
|                          |                                         |   |
| ONVIF Settings           |                                         |   |
|                          |                                         |   |
| Apply                    |                                         |   |
|                          |                                         |   |

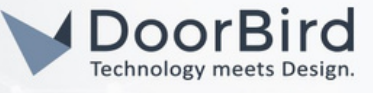

#### 2.5 The Added DoorBird other details automatically updated and Status will display OK

|                         | ONVIE VIGEO Source (Static)                             | _ |
|-------------------------|---------------------------------------------------------|---|
| _ocation                | < NONE >                                                | • |
|                         | 2829                                                    |   |
| Status Color Coding     | Enabled                                                 | - |
| itatus 🤇                | Ok                                                      |   |
| viver Version           | 8.8 Build 52.0 Rel                                      |   |
|                         | ELAN                                                    |   |
|                         | 8/8/2024 2:11                                           |   |
|                         | ONVIF Video Source (Static) ()                          |   |
|                         | < NONE >                                                | Ŧ |
| Serial Number           |                                                         |   |
|                         |                                                         |   |
|                         | http:// <sup>192.168.158.88</sup> /onvit/device_service |   |
|                         | abcdef0001                                              |   |
|                         | xyzxyz                                                  |   |
|                         | Continuous                                              |   |
| ip Image 180°           | No                                                      | * |
| ide Full Screen Control | No                                                      | * |
|                         | < NONE >                                                | Ŧ |
| LAN Timeline OSD        | Тор                                                     |   |
|                         | Passthrough                                             | - |
| Remote Mode             |                                                         |   |

2.6 Go to messaging --> In the Intercom Devices --> SIP user is displayed(The same SIP user used in Step 1.4 ).

| System        | 🎽 Global Op          | tions                   |                                |                      |
|---------------|----------------------|-------------------------|--------------------------------|----------------------|
|               | 🗏 😴 Communi          | cation Devices          |                                |                      |
| Security      | SE ELAN S            | IP Server               |                                |                      |
| Climate       | Telephone            | Systems                 |                                |                      |
| Cimate        | Empil Acc            | Devices                 |                                |                      |
| Lighting      | Email Acc            | ssanes (Outbound)       |                                |                      |
|               | Remote S             | lystem                  |                                |                      |
| Content       | Door Bell            |                         |                                |                      |
| Media         | 🗏 🗐 Push Mes         | sages                   |                                |                      |
| in conc       | A) My Mes            | sage                    |                                |                      |
| Video         | Calendars            |                         |                                |                      |
| Magazzina     | Calendar             | Groups                  |                                |                      |
| messaging     | EF Custom P          | ages                    |                                |                      |
|               |                      |                         |                                |                      |
|               |                      |                         |                                |                      |
| Global Option | is<br>Deviana        | Device : sip:D21        |                                |                      |
| ELAN SIP S    | on Devices<br>Server | Norm                    | sixd11                         |                      |
| Telephone Sy  | stems                | Name                    | 2742                           |                      |
| Intercom Devi | ces                  | System #                | ZI4Z                           |                      |
|               |                      | Status Color Coding     | Enabled                        | <u> </u>             |
|               |                      | Status                  | R R Build E2 0 Rel             | _                    |
| _             |                      | Driver Version          | CLAN                           |                      |
| sip.d11       |                      | Driver Vendor           | 7/24/2024 5-26                 |                      |
| Options       |                      | installed               | CID Station                    |                      |
| Email Messa   | ges (Outbound)       | Device Type             | all alabori                    |                      |
| Remote Syst   | em                   | Powenink                | sindl1                         | <u> </u>             |
| Door Bell     |                      | Contact                 | Section and Marco and          | and the disclose of  |
| Push Messag   | jes<br>o             | User Agent              | Doorbird Version and MAC addre | ss will be displayed |
| Calendars     | ·                    | Address                 | 192.168.158.88                 |                      |
| Calendar Gro  | ups                  | Silence Suppression     | No                             |                      |
| E Custom Page |                      | Enable Monitor          | Tes                            | -                    |
|               |                      | Enable HW Accel         | Yes                            | <u> </u>             |
|               |                      | Enable Audio Transcode  | No                             | <u> </u>             |
|               |                      | Enable Video Transcode  | No                             | <u> </u>             |
|               |                      | Video                   | Built-In                       | -                    |
|               |                      | Preview                 | Built-In                       | •                    |
|               |                      | Push-To-Talk            |                                |                      |
|               |                      | PTT Mode ITP class tour |                                |                      |
|               |                      | PTT Mode TP class touc  |                                |                      |

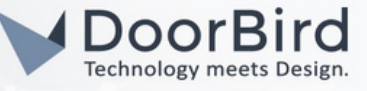

2.7 Go to Options --> Select Device, Give a name for DTMF. Click on Apply.

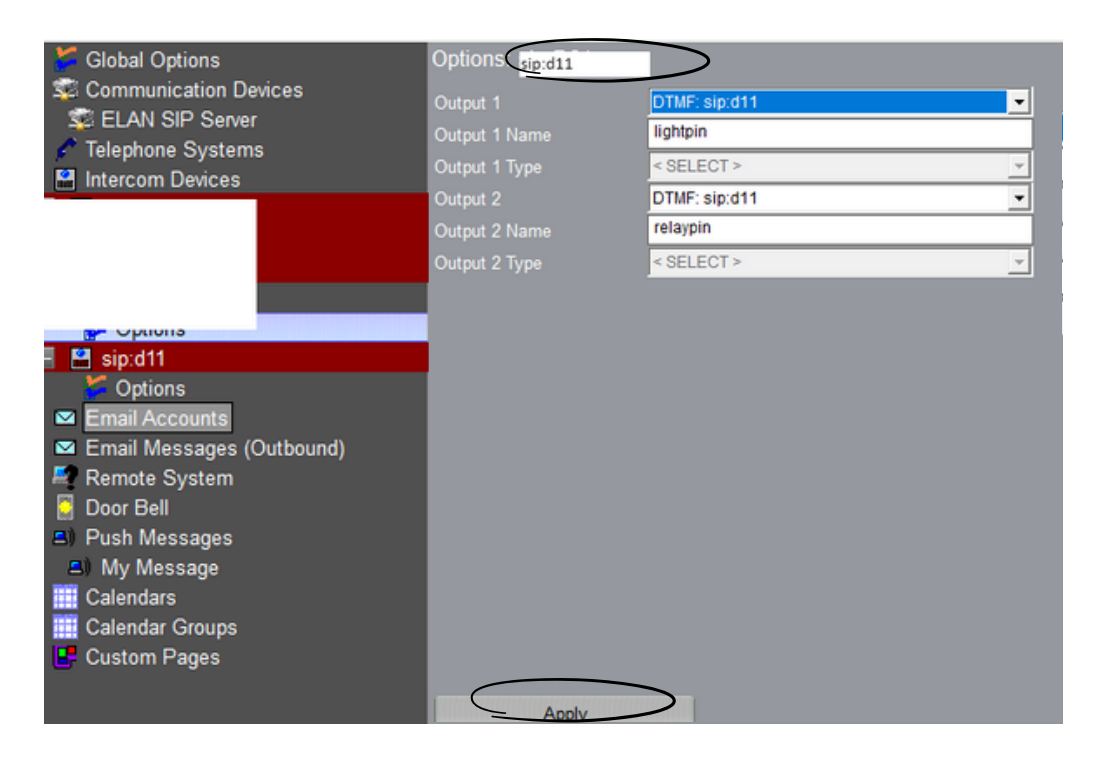

2.8 After finishing above settings, Call from DoorBird to Nice device to check the SIP communication. You can answer the call, Click on Key Symbol to open the door OR decline the call.

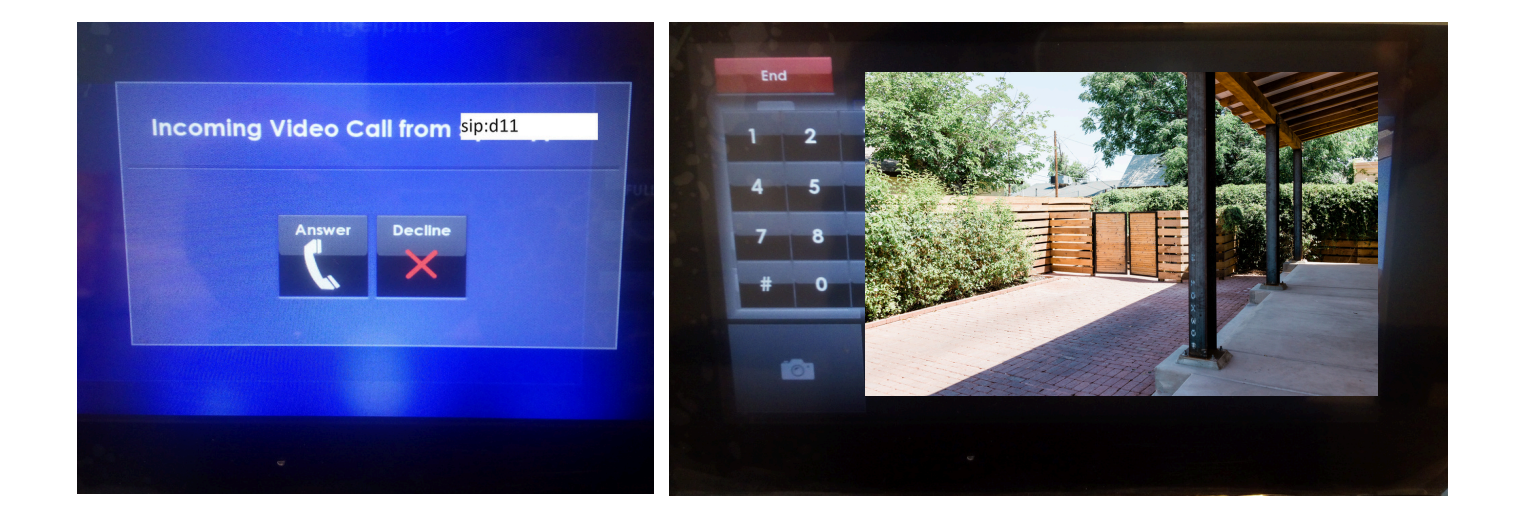

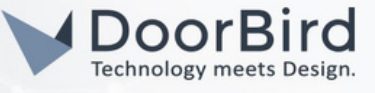

### 3. SETTING UP THE NICE DEVICE FOR THE DOORBIRD VERSION ABOVE 144

3.1 Connect Nice device to Power Supply and LAN connection to Local Network.

3.2 Open the Nice Management Cloud and Login with your credentials.

|                   | Nice<br>Management Cloud |               |
|-------------------|--------------------------|---------------|
| USERNAME          |                          |               |
| example@gmail.com |                          |               |
| PASSWORD          |                          |               |
| • •••••           |                          | ۲             |
| Save Username     |                          |               |
|                   | Login                    |               |
| Forgot Password?  | Legal                    | Quick Connect |

3.3 Go to Quick Connect --> Select your controller and Save Controller.Click on Configuraor v2.

| Nice      | Saved Controllers |                     |                           | i.     |
|-----------|-------------------|---------------------|---------------------------|--------|
|           | Quick Connect     |                     |                           |        |
| থ<br>ত    |                   | Saved Cont          | rollers Local Controllers |        |
| •         | System Name No    | otes Type           | Remote Address Version    | Action |
|           |                   | 3                   |                           | × 9 m  |
|           | ab-cd-ef-gh-ij    |                     |                           | / 9 =  |
| G         | $\supset$         | Previous Page 1     | of 1 10 rows v Next       |        |
| *<br>`;;; | Controller Access |                     |                           |        |
|           | SYSTEM            | PASSWORD (Optional) |                           |        |
| а.        | ab-cd-ef-gh-ij    |                     | ● Configurator            | 1      |
| +         | Remember Password | Save Contr          | AND Configurator v2       |        |

Note: D11 and D1812 device series Updated Firmware version: 144 D21 and D10 device series Updated Firmware version:145

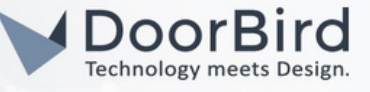

3.4 Configurator v2 will be displayed as below.

| System       | 📴 Basic Information    |       |
|--------------|------------------------|-------|
| Security     | 👼 Backup/Restore       |       |
| Climate      |                        |       |
| Lighting     | Sector Controllers     |       |
| Content      | Discovery              |       |
| Media        | 🕒 System Time          |       |
| Video 🛑      | 📥 Location and Weather |       |
| Messaging    | 🛞 Language             |       |
| Irrigation   | System Modes           |       |
| Pool Control | Main Tabs              |       |
| Itilities    | Modules                |       |
| Interface    | Active Connections     |       |
| Interface    | CPU                    |       |
|              | ∠ Logs                 |       |
| Event Mapper | Exceptions             |       |
| Layout       | Connections            |       |
|              | System                 |       |
|              | Configuration          |       |
|              |                        |       |
|              |                        | Apply |

3.5 Go to Video . Click on "+ Video Camera" to add a DoorBird.

| System       | Communication Devices | ١ | Video Cameras  |  |
|--------------|-----------------------|---|----------------|--|
| Security     | 🔚 Global Options      |   |                |  |
| Climate      | Video Cameras         |   |                |  |
| Lighting     | NVR/DVR Systems       |   |                |  |
| Content      | 😐 ELAN Onboard NVR    |   |                |  |
| Media        | ELAN Extender NVR     |   |                |  |
| Video 🛛 🔵    | Custom Pages          |   |                |  |
| Messaging 📕  | interface Groups      |   |                |  |
| Irrigation   |                       |   |                |  |
| Pool Control |                       |   |                |  |
| Utilities    |                       |   |                |  |
| Interface    |                       |   |                |  |
| Input/Output |                       |   |                |  |
| Event Mapper |                       |   |                |  |
| Layout       |                       |   |                |  |
|              |                       |   |                |  |
|              |                       |   |                |  |
|              |                       |   |                |  |
|              |                       |   |                |  |
|              |                       |   | + Video Camera |  |

- 3.6 Add the DoorBird in two ways -->
- Adding DoorBird as ONVIF Video Source (Dynamic).
- Adding DoorBird as ONVIF Video Source (Static). After adding DoorBird, Continue from Step 3.7

Note: Try First by adding DoorBird as ONVIF Video Source (Dynamic), if it is not worked then try by adding DoorBird as ONVIF Video Source (Static).

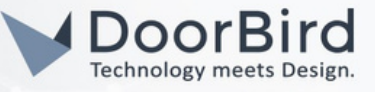

# Adding DoorBird As ONVIF Video Source (Dynamic)

a. Select ONVIF Video Source(Dynamic) --> Enter Username and Password of respective User(User1/User2/...).

| System       | Communic               | ation Devices        | Video Camera       | is     |        |
|--------------|------------------------|----------------------|--------------------|--------|--------|
| Security     |                        | ons Add Ne           | ew Video Camera    |        |        |
| Climate      | ▷ 🔊 Video Cam          |                      | Dum anala)         |        |        |
| Lighting     | Device Name            | ONVIF Video Source ( | Dynamic)           |        |        |
| Content      | Name                   |                      | Version            | Vendor |        |
| Media        | AXIS 216FD             |                      | 8.8 Build 52.0 Rel | ELAN   |        |
| Video        | AXIS 240Q/241Q Port    |                      | 8.8 Build 52.0 Rel | ELAN   |        |
| Messaging    | AXIS M7001VE           |                      | 8.8 Build 52.0 Rel | ELAN   |        |
| Irrigation   | AXIS M7014 Port        |                      | 8.8 Build 52.0 Rel | ELAN   |        |
| Ductor       | AXIS M7014VE           |                      | 8.8 Build 52.0 Rel |        |        |
| Pool Conti   | AXIS P5501             |                      | 8.8 Build 52.0 Rel | ELAN   |        |
| Utilities    | ELAN IP Camera         |                      | 8.8 Build 52.0 Rel | ELAN   |        |
| Interface    | Generic URL Video Cam  | era                  | 8.8 Build 52.0 Rel | ELAN   |        |
| In most (Out | ONVIF Video Source (Dy | /namic)              | 8.8 Build 52.0 Rel | ELAN   |        |
| Input/Outp   | ONVIF Video Source (St | atic)                | 8.8 Build 52.0 Rel | ELAN   |        |
| Event Map    | Panasonic Pro Series   |                      | 8.8 Build 52.0 Rel | ELAN   |        |
| Layout       | Vivotok Notwork Comor  | 105<br>- 7000/0000   |                    |        |        |
|              | Username               | abcdef0001           |                    |        |        |
|              | Password               | xyzxyz               |                    |        |        |
|              | Import                 | Show Unsupported Dev | vices              | Cancel | Search |

b. Click on Search --> DoorBird will display which is in the same network. Click on Install to add the DoorBird.

| System                                                                                                    | Communica           | tion Devices              |      | Video Cameras         | ;            |              |                |
|----------------------------------------------------------------------------------------------------|---------------------|---------------------------|------|-----------------------|--------------|--------------|----------------|
| Climate                                                                                                    |                     | ons<br>Mas<br>7E:00:82:6A | Inst | tall ONVIF Video Sour | ce (Dynamic) |              |                |
| Install                                                                                                    | Manufacturer        | Model                     | Nai  | me                    | Firmware     | Serial No.   | DHCPIP         |
| Video<br>Messaging<br>Imigation<br>Pool Contro<br>Utilities<br>Interface<br>Input/Outpe<br>Event Mapp<br>Layout | Ird Home Automation | DoorBird_D2100EA          |      | orBird_D2100EA        | 000145       | 1ABC2ABC3ABC | 192.158.168.89 |
|                                                                                                    |                     |                           |      |                       |              | Ca           | ncel Install   |

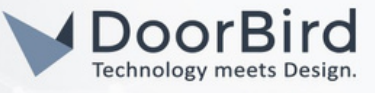

c. The DoorBird will be installed, and the details of the DoorBird will be displayed. Verify the details and Click on Apply to save the Settings.

| System           | Communication Devices            |                     |                                              |   |
|------------------|----------------------------------|---------------------|----------------------------------------------|---|
| Security         | Elobal Options                   |                     |                                              |   |
| Climate          | Video Cameras                    | Name                | ONVIF Video Source (Dynamic)                 |   |
| Lighting         | ì                                | Location            | None                                         | T |
| Content<br>Modia | 🖌 🛸 ONVIF Video Source (Dynamic) | Device Type         | Bird Home Automation DoorBird_D2100EA        |   |
| Video            | ONVIF Settings                   | System ID           | 2747                                         |   |
| Messaging 📕      | 💷 Outputs                        | Status Color Coding | Enable                                       | • |
| Irrigation       | ▲ INVR/DVR Systems               | Status              | ok 🖉                                         |   |
| Pool Control     | ELAN Onboard NVR                 | Driver Version      | 8.8 Build 52.0 Rel                           |   |
| Utilities        | ELAN Extender NVR                | Driver Vendor       | ELAN                                         |   |
| Input/Output     | Interface Groups                 | Install Date        | 7/25/2024 2:34 AM                            |   |
| Event Mapper     |                                  | Powerlink           | < NONE >                                     | T |
| Layout           |                                  | URL                 | http://192.168.158.89 a/onvif/device_service |   |
|                  |                                  | Login Name          | abcdef0001                                   |   |
|                  |                                  | Password            | xyzxyz                                       |   |
|                  |                                  | Hide Full Screen    |                                              |   |
|                  |                                  | Hide Res Ctrl       |                                              |   |
|                  |                                  | NVR Overlay         | Тор                                          | T |
|                  |                                  | Rotation            | 0*                                           | T |
|                  |                                  | Manufacturer        | Bird Home Automation                         |   |
|                  |                                  | Model               | DoorBird_D2100EA                             |   |
|                  |                                  | Firmware            | 000145                                       |   |
|                  |                                  | Serial              |                                              |   |
|                  |                                  | Hardware ID         | IntercomDoorBirdPlus                         |   |
|                  |                                  | Service URL         | http://1192.168.158.89 /onvif/device_service |   |
|                  |                                  |                     |                                              |   |
|                  |                                  | Apply               |                                              |   |
|                  |                                  | Apply               |                                              |   |

## Adding DoorBird As ONVIF Video Source (Static)

a. Select ONVIF Video Source(Static) --> Click on Install.

| Device Name                                                                                                    | ONVIF Video Source (                                  | Static)                                                                                                    |                                                              |         |
|----------------------------------------------------------------------------------------------------|-------------------------------------------------------|----------------------------------------------------------------------------------------------------|--------------------------------------------------------------|---------|
| Name                                                                                                    |                                                       | Version                                                                                                    | Vendor                                                       |         |
| AvioSys Video Port<br>AXIS 214PTZ<br>AXIS 216FD<br>AXIS 240Q/241Q Port<br>AXIS 07001<br>AXIS M7001VE<br>AXIS M7001VE<br>AXIS M7014VE<br>AXIS M7014VE<br>AXIS P3301<br>AXIS P5512PTZ<br>ELAN IP Camera<br>Generic URL Video Cam<br>ONVIF Video Source (D)<br>ONVIF Video Source (St<br>Panasonic Pro Series<br>Panasonic Standard Set<br>Vivotek Network Camer<br>Vivotek Video Port on V | era<br>mamic)<br>atic)<br>ies<br>a 7xxx/8xxx<br>୧୨୬୦୨ | 8.8 Build 52.0 Rel<br>8.8 Build 52.0 Rel<br>8.8 Build 52.0 Rel | ELAN<br>ELAN<br>ELAN<br>ELAN<br>ELAN<br>ELAN<br>ELAN<br>ELAN |         |
| Import                                                                                                    | how Unsupported Dev                                   | ices                                                                                                    | Cancel                                                       | Install |

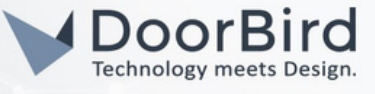

b. Enter the DoorBird IP address in the URL, Login Name -->Enter the Username and Password of the respective User(User1/User2/...).

| Name                | ONVIF Video Source (Static)                   |   |
|---------------------|-----------------------------------------------|---|
| Location            | None                                          | ▼ |
| Device Type         | Bird Home Automation DoorBird_D1102FV-S       |   |
| System ID           | 2814                                          |   |
| Status Color Coding | Enable                                        | ▼ |
| Status              | Ok Ok                                         |   |
| Driver Version      | 8.8 Build 52.0 Rel                            |   |
| Driver Vendor       | ELAN                                          |   |
| Install Date        | 8/1/2024 6:13 AM                              |   |
| Powerlink           | < NONE >                                      | ▼ |
| URL                 | http://1192.168.152.58 Vonvil/cisvice_service |   |
| Login Name          | abcdef0001                                    |   |
| Password            | хүгхүг                                        |   |
| Hide Full Screen    |                                               |   |
| Hide Res Ctrl       |                                               |   |
| NVR Overlay         | Disable                                       | ▼ |
| Rotation            | 0°                                            | v |
| Manufacturer        | Bird Home Automation                          |   |
| Model               | DoorBird_D1102FV-S-BRO                        |   |
| Firmware            | 000144                                        |   |
| Serial              |                                               |   |
| Hardware ID         | IntercomDoorBirdD11                           |   |
| Service URL         | http://192.168.158.88 /onvif/device_service   |   |
|                     |                                               |   |

Click on Apply to save the Settings.

| 3.8 Go to Messaging> In the Intercom D | Devices>SIP user is displayed(The same SIP user | used in Step 1.4). |
|----------------------------------------|-------------------------------------------------|--------------------|
|----------------------------------------|-------------------------------------------------|--------------------|

| System       | Communication Devices |                      |                        |    |
|--------------|-----------------------|----------------------|------------------------|----|
| Security     | ELAN SIP Server       |                      |                        |    |
| Climate      | Intercom Devices      | Name                 | sip:D21                |    |
| Lighting     |                       | Device Type          | SIP Station            |    |
| Content      |                       | System ID            | 2742                   |    |
| Video        | 🔺 🎆 sip:D21           | Status Color Coding  | Enable                 |    |
| Messaging    | Cutputs               | Status               | Ok                     |    |
| Irrigation   | Email Accounts        | Driver Version       | 8.8 Build 52.0 Rel     |    |
| Pool Control | Remote Systems        | Driver Vendor        | ELAN                   |    |
| Utilities    | Poorbells             | Install Date         | 7/24/2024 5:26 AM      |    |
| Interrace    | Calendars             | Powerlink            |                        |    |
| Event Mapper | Push Messages         |                      | 102 160 150 00         |    |
| Layout       | Custom Pages          | IP Address           | 192 . 168 .158. 89     |    |
|              |                       | Contact              | sip:D21                |    |
|              |                       | User Agent           | DoorBird/000145 (BUILD | 17 |
|              |                       | Video Stream Source  |                        | T  |
|              |                       | Video Preview Source |                        | T  |
|              |                       | Enable Monitor       |                        |    |
|              |                       | Enable HW Decoder    |                        |    |
|              |                       | Silence Suppression  |                        |    |
|              |                       | Audio Transcode      |                        |    |
|              |                       | Video Transcode      |                        |    |
|              |                       | PTT ELAN ITP screens |                        |    |
|              |                       | PTT ELAN TP screens  |                        |    |
|              |                       | PTT ELAN HR40        |                        |    |

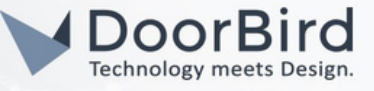

3.9 Go to Outputs --> Select Device , give a name for DTMF ,Select Type -->Toggle.

| System       | Communication Devices | sip:D21: Ou | Itputs        |   |           |        |   |
|--------------|-----------------------|-------------|---------------|---|-----------|--------|---|
| Security     | ELAN SIP Server       |             |               |   |           |        |   |
| Climate      | Intercom Devices      | Output      | Device        |   | Name      | Туре   |   |
| Lighting     |                       |             | DTMF: sip:D21 | v | lightpin  | Toggle | • |
| Content      | •                     | 2           | DTME: sin:D21 | - | relavnin  | Toggle |   |
| Media        |                       | -           | o mini aprozi |   | reid} pin | loggie |   |
| Video 🛑      | ▲ Sip:D21             |             |               |   |           |        |   |
| Messaging    | Outputs               |             |               |   |           |        |   |
| messaging    | Semail Accounts       |             |               |   |           |        |   |
| Irrigation   | 📟 Email Messages      |             |               |   |           |        |   |
| Pool Control | Remote Systems        |             |               |   |           |        |   |
| Utilities    | 🖥 Doorbells           |             |               |   |           |        |   |
| Interface    | Calendars             |             |               |   |           |        |   |
| Input/Output | 🛅 Calendar Groups     |             |               |   |           |        |   |
| Event Mapper | 📑 Push Messages       |             |               |   |           |        |   |
| Layout       | Custom Pages          |             |               |   |           |        |   |

3.10 Go to Outputs --> Select Device , give a name for DTMF ,Select Type -->Toggle. Click on "Apply, to save the Outputs(Will be displayed in the Nice client unit during SIP Call).

| System       | Communication Devices | sip:[ | sip:D21: Outputs |             |   |          |  |        |   |  |
|--------------|-----------------------|-------|------------------|-------------|---|----------|--|--------|---|--|
| Security     | ELAN SIP Server       |       |                  |             |   |          |  |        |   |  |
| Climate      | Intercom Devices      | Ou    | tput Dev         | rice        |   | Name     |  | Туре   |   |  |
| Lighting     |                       | 1     | DT               | /F: sip:D21 | • | lightpin |  | Toggle | • |  |
| Content      |                       | 2     | DT               | E cio:D21   | - | rolaunin |  | Toggla | - |  |
| Media        |                       | 4     | 011              | nr. sip.021 |   | relaypin |  | roggie | • |  |
| Video 🛑      | sip:D21               |       |                  |             |   |          |  |        |   |  |
| Messaging    | 🚝 Outputs             |       |                  |             |   |          |  |        |   |  |
| Irrigation   | Email Accounts        |       |                  |             |   |          |  |        |   |  |
| Pool Control | Remote Systems        |       |                  |             |   |          |  |        |   |  |
| Utilities    | 1 Doorbells           |       | Apply            |             |   |          |  |        |   |  |
| Interface    | Color days            |       | Abbia            |             |   |          |  |        |   |  |

3.11 After finishing above settings, Call from DoorBird to Nice device to check the SIP communication. You can answer the call, Click on Key Symbol to open the door OR reject the call.

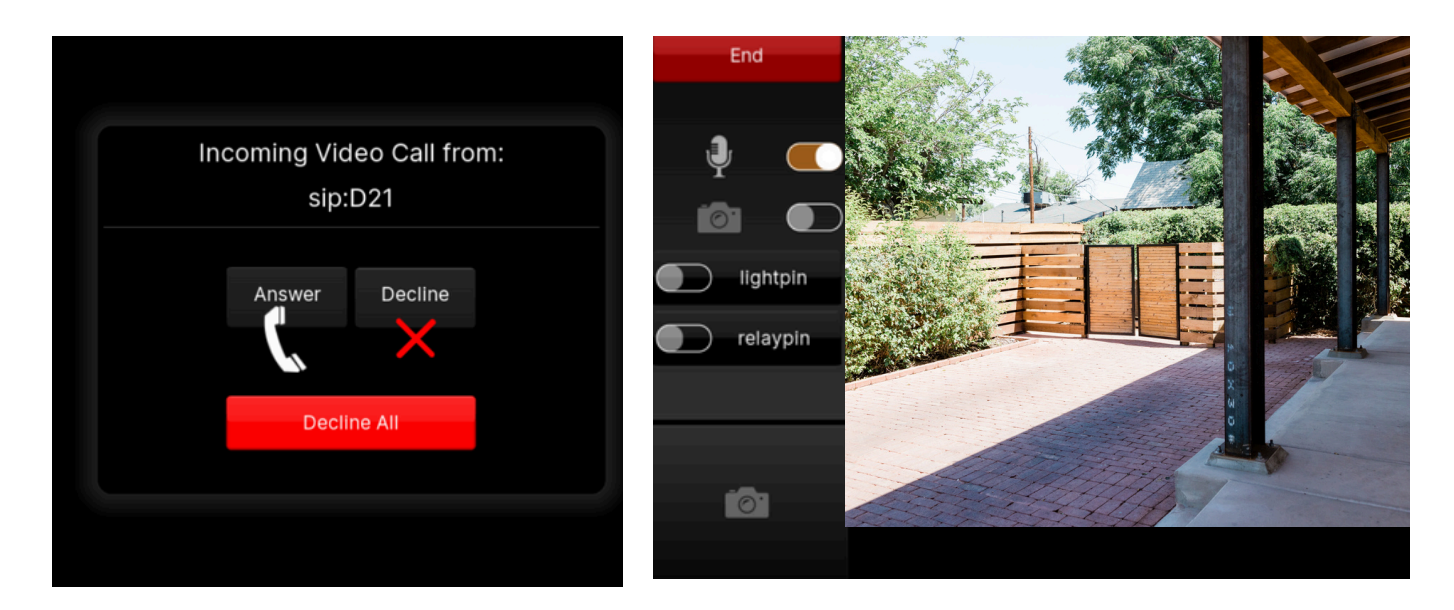

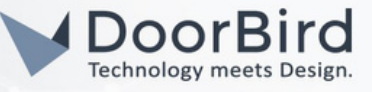

Note: For questions and problems regarding our devices (DoorBird IP Video Door Station or DoorBird IP Upgrade), please contact our technical support via the contact form online: <u>https://www.doorbird.com/de/contact</u>.

Note: For questions and problems regarding Nice devices (for technical issues), please contact the manufacturer directly via support : <u>https://na.niceforyou.com/support/</u>

### FIRMWARE INFORMATION

This manual was tested using the following versions:

1. Nice Model: EL-SC-100 system controller (Server) Model: TP7 touch panel(Client) Nice Configurator: Version: 8.8 Build 52.0 Rel

2. Door Bird IP Video Door Station:

Hardware device series: D21DKH-V2A Software Version: 000145

Hardware device series: D1102FV Software Version: 000144

Hardware device series: D101S Software Version: 000145